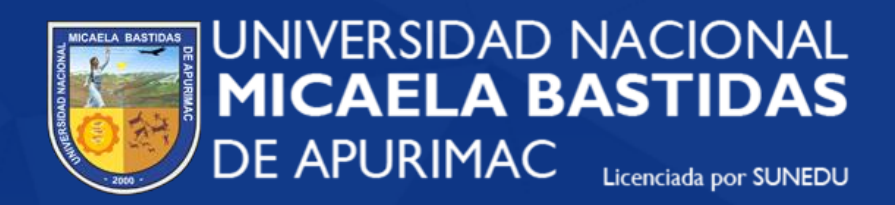

## Unidad de Trámite Documentario

## SISTEMA DE TRÁMITE DOCUMENTARIO VIRTUAL MANUAL DE USUARIO EXTERNO

https://tramite.unamba.edu.pe/

## 1. Acceder al sistema de trámite documentario virtual.

https://tramite.unamba.edu.pe/

| <b></b> | UNIVERSIDAD NACIONAL<br>MICAELA BASTIDAS<br>DE APURÍMAC                                                                                                    |                                                                                                    |  |
|---------|----------------------------------------------------------------------------------------------------|----------------------------------------------------------------------------------------------------|--|
|         | Unidad de Trámi                                                                                                    | te Documentario                                                                                                    |  |
|         | L FUT B TUPA B Manual Usuario Acceso al sistem                                                                                                    | na 🛓                                                                                                    |  |
|         | <b>Dicicar trámite Virtual</b><br>Mesa de partes virtual de la Universidad Nacional Micaela<br>Bastidas de Apurina: Norando de atencion: Lunes a Viernes de<br>7:45 AM - 3:15 PM | Q<br>Seguimiento de trámites<br>Realiza el seguimiento a tus tramites de forma virtual, solo<br>requieres el numero de expediente o el numero de tu documento<br>(RUCIDNI) |  |
|         | © 2023 - Oficina de Tec                                                                                                    | nologian de Información                                                                                                    |  |

2. Para iniciar el trámite virtual, hacer clic en Iniciar trámite virtual.

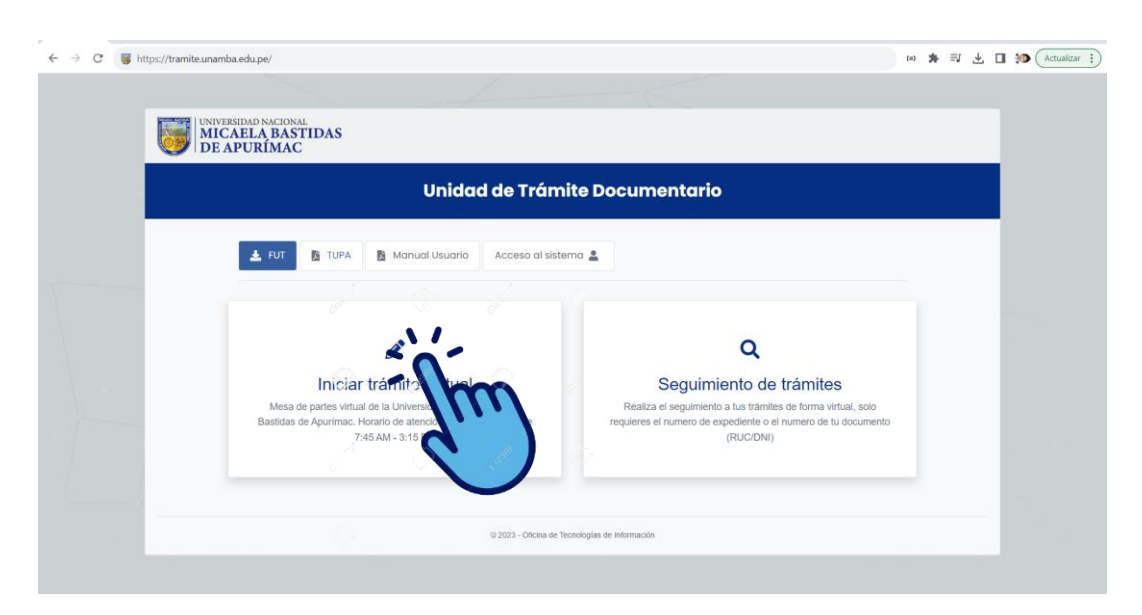

(\*) El formulario solo estará habilitado dentro del horario de atención al público

## 3. Completar el formulario y enviar.

|                                                                                                    |                                                                          | IENTARIO VIRTUAL                         |                                                   |
|----------------------------------------------------------------------------------------------------|--------------------------------------------------------------------------|------------------------------------------|---------------------------------------------------|
|                                                                                                    |                                                                          | Horario de Atención: Lu                  | nes a Viernes de 7:45 AM - 5:20 PM                |
| Señores Usuarios, se pone a disposio<br>Bastidas de Apurímac.                                                                                                    | ición del público en general el formu                                    | lario de mesa de partes virtual de la Ur | niversidad Nacional Micaela                       |
| DATOS DEL REMITENTE                                                                                                    |                                                                          |                                          | Limpiar datos del remitente ${\cal Z}$            |
| Tipo de Documento                                                                                                    |                                                                          | Nro de Documento                         |                                                   |
| DNI                                                                                                    | ~                                                                        |                                          | Buscar                                            |
| Nombres                                                                                                    | Apellido Paterno                                                         | Apellido Materno                         | Celular                                           |
|                                                                                                    |                                                                          |                                          |                                                   |
| Correo Electrónico                                                                                                    | Dirección                                                                |                                          |                                                   |
|                                                                                                    |                                                                          |                                          |                                                   |
| DATOS DEL TRAMITE Tipo de Trámite Seleccionar trámite Asunto DOCUMENTOS ADJUNTOS Adjuntar Documentos Seleccione los documentos "El archivo no debe pesar más de la Mostrando 0 – 0 de 0 registros | Tipo de Documento       V     Seleccionar tipo de       0 MB.     10 MB. | Nº doc. Folios<br>documy SN              | Tipo de Asunto<br>Seleccionar as.y<br>&<br>Buscar |
| Nombre                                                                                                    | ↑↓ Tamaño                                                                | 1 Opciones                               |                                                   |
|                                                                                                    | Ningún dato dispo                                                        | nible en esta tabla                      |                                                   |
| Mostrar 10 ¢ registros                                                                                                    |                                                                          |                                          | 0000                                              |

Una vez enviado, se descarga de forma automática un documento PDF que contiene el número de seguimiento de su trámite.

|                             | JNIVERSIDAD NAC   | CIONAL MICAELA           | BASTIDAS DE APUI    | UMAC |
|-----------------------------|-------------------|--------------------------|---------------------|------|
|                             | EXPEDI            | IENTE Nº E               | XT-ADM-86           | ·    |
| temitente:<br>/ARGAS SALIN/ | S PAULET          |                          |                     |      |
| Destinatario:               |                   |                          |                     |      |
| Con Copia:                  |                   |                          |                     |      |
| OLICITO CERTI               | ICADO DE ESTUDIOS |                          |                     |      |
|                             | Nota: La          | ı recepción NO da confor | midad al contenido. |      |
|                             |                   |                          |                     |      |

Todos los documentos serán revisados por el personal de la Unidad de Tramite Documentario de la UNAMBA.

 Serán aceptados y continuarán su trámite los documentos que sean pertinentes.

|                                      | Trámite Nº0039 recepcionado 🍃                                                                                                    |   | ₽ | Ø |  |  |  |
|--------------------------------------|----------------------------------------------------------------------------------------------------|---|---|---|--|--|--|
|                                      | Unidad de trámite documentario ∢infobolsa@unamba.edu.pe> vie, 25 ago, 09:58 (hace 10 días) para mil ◄                                                   | ☆ | ¢ | : |  |  |  |
|                                      |                                                                                                    |   |   |   |  |  |  |
|                                      | UNIVERSIDAD NACIONAL<br>MICAELA BASTIDAS<br>DE APURIMAC<br>UNIDAD TRÁMITE DOCUMENTARIO                                                                  |   |   |   |  |  |  |
| Su documento se recepcionó con éxito |                                                                                                    |   |   |   |  |  |  |
|                                      | N° Registro: 0039                                                                                                    |   |   |   |  |  |  |
|                                      | Fecha: 9:58 AM                                                                                                    |   |   |   |  |  |  |
|                                      |                                                                                                    |   |   |   |  |  |  |
|                                      | Puedes realizar el seguimiento de tu trámite: <u>Clic Aquí</u>                                                                                          |   |   |   |  |  |  |
|                                      | Este mensaje de correo electrónico se ha enviado desde una dirección exclusivamente para envíos de<br>correos electrónicos. No responda a este mensaje. |   |   |   |  |  |  |

• Serán rechazados los documentos que no correspondan.

| <b>Unidad de trámite documentario</b> <infobolsa@unamba.edu.pe><br/>para mi ▼</infobolsa@unamba.edu.pe>                                          | vie, 25 ago, 09:34 (hace 10 días) | ☆ | ¢ | : |
|----------------------------------------------------------------------------------------------------|-----------------------------------|---|---|---|
|                                                                                                    |                                   |   |   |   |
| UNIVERSIDAD NACIONAL<br>MICAELA BASTIDAS<br>DE APURIMAC<br>UNIDAD DE TRÂMITE DOCUMENTARIO                                                        |                                   |   |   |   |
| Su documento de: rechazando ha sido                                                                                                    |                                   |   |   |   |
| RECHAZADO                                                                                                    |                                   |   |   |   |
| Fecha y Hora                                                                                                    |                                   |   |   |   |
| fthdtyi                                                                                                    |                                   |   |   |   |
| Puedes realizar el seguimiento de tu tràmite: <u>Clic Aqui</u>                                                                                   |                                   |   |   |   |
| Este mensaje de coreo electrónico se ha enviado desde una dirección exclusivamente para env<br>correos electrónicos. No responda a este mensaje. | ios de                            |   |   |   |

4. Para realizar el seguimiento del estado de su trámite debe acceder al siguiente enlace.

https://tramite.unamba.edu.pe/tramites/usuarios/buscar

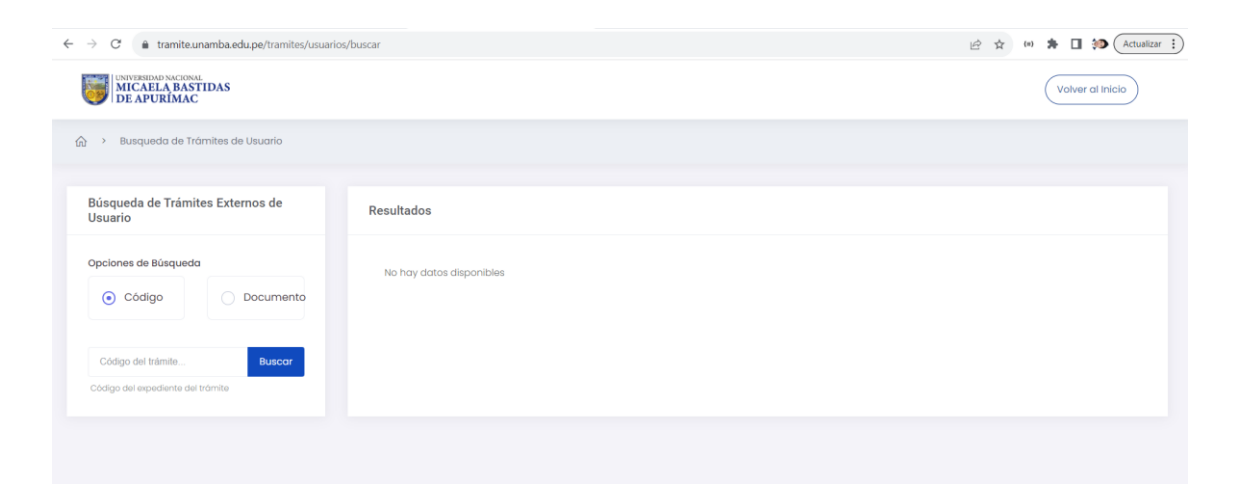

Puede realizar la búsqueda de su trámite con el numero de seguimiento o con el número de documento (DNI ó RUC).

5. En caso de acceder al sistema fuera del horario de atención al público, le mostrará el siguiente mensaje.

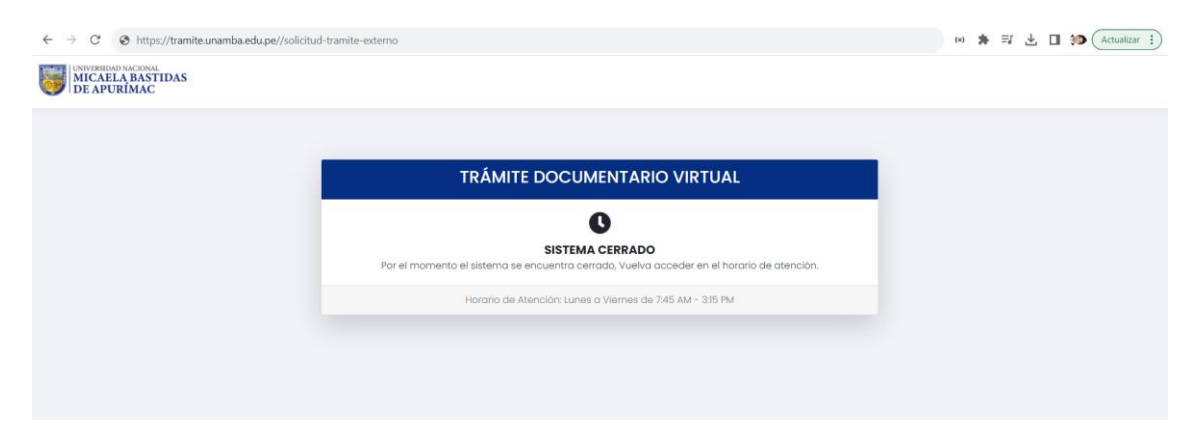